#### メール編クイックパーツの使い方

No.199-2 PCクラブ 2022.06.15

伊藤 嘉明

# ◆使いたいときに"いつでもどこでも呼び出せる"定型文

クイックパーツは、"よく使う文言を登録しておき、簡単に好きな位置に挿入できる機能" です。

クイックパーツを利用する最大のメリットは、好きな時、好きなところに追加できる ということかな?と思います。メール全体が定型化している場合はテンプレートの方が便利 ですが、"一部分だけ、いろいろなメールでよく使う"ような定型文の場合は、クイックパー ツが大活躍します。

# ◆クイックパーツのキホン的なつかいかた

#### 1.クイックパーツに定型文を登録する

①Outlook[ホーム]タブにある[新規作成]グループの
[新しいメール]をクリックし、新規メッセージ画面を
開きます。

②登録したい定型文を本文に入力します。

ここでは、下記の定型文を例に登録を行います。

\_\_\_\_\_

- ◎研修受講に関する手続き方法などは、
  - 下記をご確認願います。

OOシステム-「人事部」-「社員研修」

- ・研修受講に関する手引き
- ・研修スケジュール

③本文に貼り付けた定型文を範囲選択し、[挿入]タブをクリックします。 ④[クイックパーツ]をクリックし、[選択範囲をクイックパーツギャラリー に保存]をクリックします。 (または、「Alt」+「F3」キーでも次の画 面を開くことができます。)

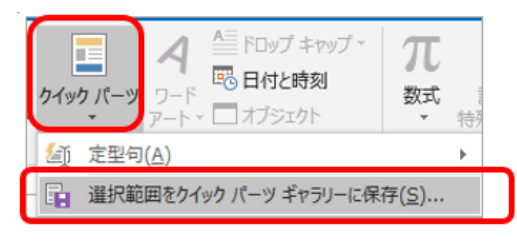

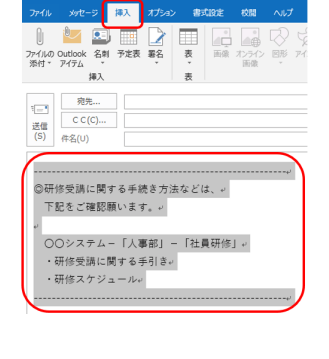

| ⑤[新しい文書パーツの作成]画面が開きますので、 | 下記の設定を行 |
|--------------------------|---------|
| い、[OK]ボタンをクリックします。       |         |

・名前:どんな定型文かわかる名前を入力します。ここでは[文書の保存場所]としています。

・ギャラリー:[クイックパーツ]を選択します。

| 新しい文書パー            | ツの作成             | ?           | ×      |
|--------------------|------------------|-------------|--------|
| 名前( <u>N</u> ):    | 文書の保存場所          |             |        |
| ギャラリー( <u>G</u> ): | クイック パーツ         |             | ~      |
| 分類( <u>C</u> ):    | 全般               |             | ~      |
| 説明( <u>D</u> ):    |                  |             |        |
| 保存先( <u>S</u> ):   | NormalEmail.dotm |             | $\sim$ |
| オプション( <u>O</u> ): | 内容のみ挿入           |             | ~      |
|                    | ОК               | <b>+</b> 7) | セル     |

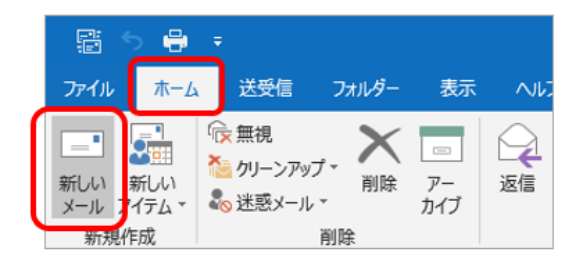

## 2.クイックパーツを利用する

たとえば、下記のようなメールを書いている途中に、今回 登録した文書を挿入したい場合・・・ ①挿入したい位置にカーソルを表示させます。

②リボンの「クイックパーツ」をクリックすると、登録した文

章が表示されますので、クリックします。

カーソルがあった位置に、登録した文章が追加されましたね。

## 3.登録したクイックパーツを変更したいときは?

登録したクイックパーツの内容を変更したい場合は、新規登録時と同じ方法で登録を行いま

す。[新しい文書パーツの作成]画面で、新規登録時と同じ 内容で保存することで上書きすることができます。 [新しい文書パーツの作成]画面で[OK]ボタンをクリック すると、「文書パーツを設定し直しますか?」という下記 のメッセージが表示されますので、「はい1ボタンをクリッ クします。

# 4.登録したクイックパーツを削除したいときは?

使わなくなったクイックパーツは、下記の方法で削除す ることができます。

①新規HTMLメッセージを開き「書式設定]タブをクリッ クします。

[形式]グループで、[HTML]が選ばれていない場合は、

[HTML]をクリックします。

②[挿入]タブをクリックし、「クイック パーツ1をクリックします。

③登録した定型文の上で右クリックし、

[整理と削除]をクリックします。

④[文書パーツオーガナイザ]画面で削除したいクイックパーツが選 択されていることを確認し、「削除]ボタンをクリックします。

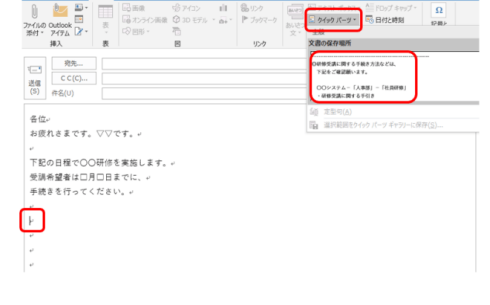

○ FOyブキャップ・ ○ FOyブキャップ・ ○ 日付と時刻 FOH

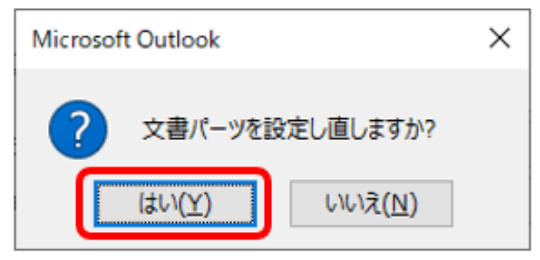

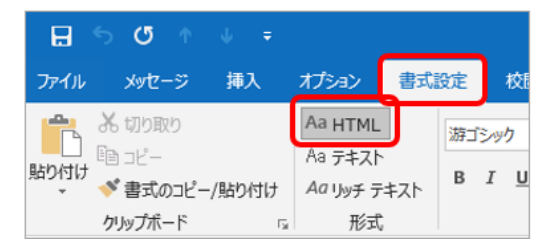

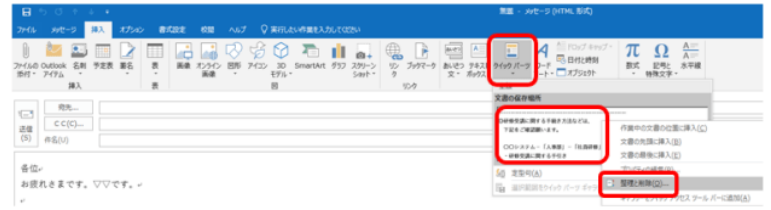

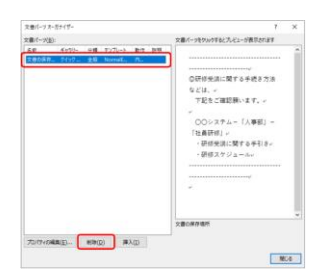

⑤[選択した文書パーツを削除してもよろしいです か?]と表示されたら[はい]ボタンをクリックします。 ⑥[閉じる]ボタンをクリックします。

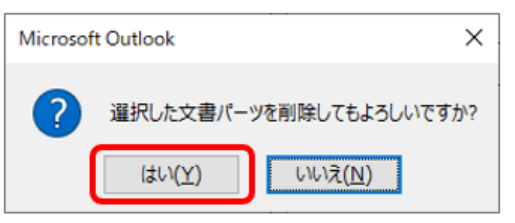

| ス建一-スロン<br>4日 ギャジン 5日 アンジー 新市 秋田<br>・ ・ ・ ・ ・ ・ ・ ・ ・ ・ ・ ・ ・ ・ ・ ・ ・ ・ ・                                                                                                     | X8//-7//-// | 719-            |    |        |      |                           | 1 | ^ |
|----------------------------------------------------------------------------------------------------|-------------|-----------------|----|--------|------|---------------------------|---|---|
| 4日 (199)- 9月 17:21-2-2 取け 取用<br>の研研会加に取すり手続き方法<br>などは、ペ<br>下見た全理原則になす。<br>、<br>つのジステムー(人事用) -<br>「自動研究」<br>「日本研究」<br>・<br>・<br>・<br>・<br>・<br>・<br>・<br>・<br>・<br>・<br>・<br>・<br>・ | 文書パーツ(日):   | 文書パーツ(日):       |    |        |      | 文書パーツをクリックするとプレビューが表示されます |   |   |
|                                                                                                    | 4.00        | <i>₹</i> ₹75IJ- | 分類 | アンブレート | 1647 | 說明                        |   |   |